# **Access Request: frequently asked questions**

## **April 2020**

### **Contents**

| I need to contact my local School Services team for support           | 2  |
|-----------------------------------------------------------------------|----|
| I need to reopen and access an Access Request with a Validated Status | 2  |
| The Principal is not able to access the Principal Verification page   | 4  |
| I need to change or add sections in the Access Request application    | 5  |
| I am unable to participate in/sign off on an Access Request           | 5  |
| I need to change an Access Request participant                        | 9  |
| I am unable to complete a section of an Access Request                | 9  |
| I am unable to start an Access Request                                | 10 |
| I am unsure what the status of the Access Request means               | 11 |
| How do I view the progress of an Access Request                       | 12 |
| How do I change the Author or the Status of the Access Request        | 12 |

### I need to contact my local School Services team for support

Search for your local school services contacts at:

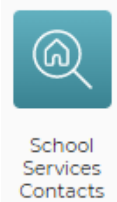

https://app.education.nsw.gov.au/school-services-contacts/

or

add the School Services Contacts icon to your portal

To request support with:

- Access Request technical information and problem solving School Services rather than EdConnect are best able to offer the most direct and timely support
- additional adjustments that might be considered within the school
- support available externally to the school
- Integration Funding Support summary profile levels and information required
- specialist support classes in mainstream and special schools availability and advice
- panel information
- Access Request: best practice and required documentation

### I need to reopen and access an Access Request with a Validated Status

There are occasions when an Access Request (AR) showing on the school's My Access Request home page will need to be re-opened after it has been '*Validated*'.

This may occur if the Principal, Parent/ Carer or School Services have requested changes to the student's Access Request.

The Principal clicks on the Principal Verification Tab.

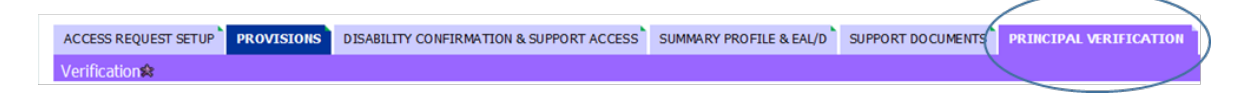

On the Verification page the Principal '*Declines*' the relevant sections only (avoid declining 'All' as it will mean that every page of the Access Request will need to be reviewed). Once declined, a message box will appear to allow the Principal to indicate the change required.

For changes to participants or the sections that appear in the document the first section "Access Request setup' should be declined so that the School Author can make the necessary changes.

| RINCIPAL - ALL APPLICATIONS<br>Additional attachment/s |            |                      |                     |        |                |                                                |                                     |         |           |
|--------------------------------------------------------|------------|----------------------|---------------------|--------|----------------|------------------------------------------------|-------------------------------------|---------|-----------|
| Section                                                | Attachment | Last Hodified Date   | Last Modified By    | Accept | Decline        | Role                                           | Name                                |         | Sign Date |
|                                                        |            |                      |                     | IA     | E AI           |                                                |                                     |         |           |
| Access request setup                                   |            | 24-Mar-2015 03:33 PM | INCOME AND ADDRESS. | V      | 13             | Author                                         |                                     | N/A     |           |
| Provision requested                                    |            | 24-Mar-2015 03:35 PM | 1010245-00185       |        | V              | Learning and Support Team<br>Coordinator       | mandati                             | N/A     |           |
|                                                        |            |                      |                     |        | Pleas<br>Fundi | e change the Provision<br>ng Support AND Heari | ns requested to Integ<br>ng Support | gration | ^         |
|                                                        |            |                      |                     |        | 90/250         | Ť                                              |                                     |         | 14        |

The Principal should then select 'Save & Exit'.

The status of the Access Request will then be 'Validated Open'.

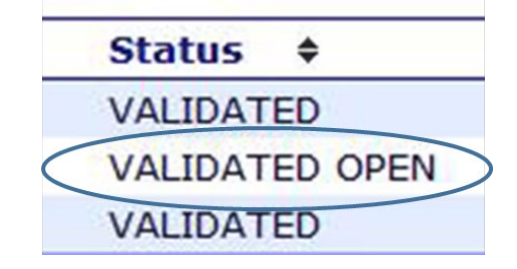

The AR participants can then go into the Access Request to complete the sections declined by the Principal. For each section declined by the Principal the following message box below will appear at the top of the page:

| The principal has declined this section or the relevant role | e has been re-assigned. Please review the section and check the box when completed.                                                                    |
|--------------------------------------------------------------|----------------------------------------------------------------------------------------------------|
|                                                              | The Access Request participants will review and make the necessary amendments. Before leaving the page the check box shown to the left must be ticked. |
| SUMMARY PROFILE & ESL SUPPORT DOCUMENTS                      | For sections declined by the Principal under the tabs shown to the left, the participants will need to sign date                                       |
|                                                              | again.                                                                                                    |

Once all relevant sections have been amended and saved, the status of the AR will change back to 'Validated'. The Principal will be able to go to the Verification page of the Access Request, review and if appropriate accept all sections, sign date and submit.

### The Principal is not able to access the Principal Verification page

The Principal is only able to access the verification page and submit an Access Request after all sections have been completed by the participants and the status of the Access Request is '*Validated*'.

At the top of each Access Request page there are important icons which are used to check the progress of the Access Request.

| (All sections completed)                                                                                                    | The Access Request summary icon is on the home page to<br>the left of each student's SRN and is also at the top of<br>every page.<br>A green Access Request Summary icon indicates that all                                                                             |
|----------------------------------------------------------------------------------------------------|----------------------------------------------------------------------------------------------------|
| 44756                                                                                                    | sections of the Access Request have been completed.                                                                                                    |
| Image: Second second second | The Principal logs into the portal using their own username<br>and password, then into ERN and then selects the Principal<br>Verification tab.                                                                                                    |
| 📚 🗐 🔞 (Section/s not completed)                                                                                                    | A red Access Request Summary icon indicates that there<br>are still incomplete sections. Select the red icon to see<br>which sections of the AR are incomplete (see screen shot                                                                                         |
| X     SRN       SRN     44756       SRN     44756       SRN     44756       SRN     44756       SRN     44756       SRN     44756       SRN     44756       SRN     44756       SRN     44756       SRN     44756       SRN     44756       SRN     44756       SRN     44756                                                                                                    | on the next page). Once all sections have been completed<br>by participants the icon will turn green, the Status of will<br>change from 'Open' or 'Validated Open' to 'Validated', and<br>the Principal will then be able to access the Principal<br>Verification page. |
| D.O.B: <b>30 Jan 2014</b>                                                                                                    | The Verification icon (blue filing cabinet) is to the right of<br>the printer icon at the top of every page. Clicking on the<br>Verification icon shows a read only version of the<br>Principal's Verification screen.                                                  |
| Access request setup                                                                                                    | On the verification page the Principal can select the icon to the left of each section to check any section without leaving the verification page.                                                                                                    |
| Provision requested                                                                                                    | This is also a handy way for participants and School<br>Services staff to check information on the Access Request                                                                                                    |
| School details                                                                                                    | Setup page.                                                                                                    |
| Disability confirmation                                                                                                    |                                                                                                    |
|                                                                                                    |                                                                                                    |

The red Access Request Summary Icon shows which sections of the Access Request are completed by whom and which sections have not yet been completed (pink background):

| Access Request Summary                       |                                       |                                                                                                    |           |
|----------------------------------------------|---------------------------------------|----------------------------------------------------------------------------------------------------|-----------|
| Section                                      | Role                                  | Name                                                                                                    | Completed |
| Access request setup                         | Author                                | ALCONDER - IN COMM                                                                                                    | Completed |
| Provision requested                          | Learning and Support Team Coordinator | tonigenti-scituri                                                                                                    | Completed |
| School details                               | Learning and Support Team Coordinator | Instanti olisel                                                                                                    | Completed |
| Disability confirmation                      | Learning and Support Team Coordinator | Annual Annual                                                                                                    | Completed |
| Access to facilities & specialised equipment | Learning and Support Team Coordinator | Regest shell                                                                                                    | Completed |
| Travel support need                          | Learning and Support Team Coordinator | Resident with                                                                                                    | Completed |
| Risk management                              | Learning and Support Team Coordinator | Annual collect                                                                                                    | Completed |
| DEC Support Accessed                         | Learning and Support Team Coordinator | Insugeral a fact                                                                                                    | Completed |
| Non DEC Support<br>Accessed                  | Learning and Support Team Coordinator | maigent allust                                                                                                    | Completed |
| Summary Profile                              | Year Advisor                          | managements on Paraff                                                                                                    | Declined  |
|                                              | Learning and Support Team Coordinator | management on Hard                                                                                                    | Declined  |
| ESL                                          | ESL Teacher                           | Instance-withol                                                                                                    | Completed |
|                                              | Learning and Support Team Coordinator | Tanianti silati                                                                                                    | Completed |
| MH/ED/BD Support                             | Learning and Support Team Coordinator | tonight of the                                                                                                    | Completed |
|                                              | School Counsellor                     | tonigenti scittafi                                                                                                    | Completed |
|                                              | District Guidance Officer             | Integers - sites?                                                                                                    | Completed |
| Autism Support                               | Learning and Support Team Coordinator | Annual with a                                                                                                    | Completed |
|                                              | School Counsellor                     | Incast - sites                                                                                                    | Completed |
|                                              | District Guidance Officer             | THE ADDRESS OF THE PARTY OF THE PARTY OF THE | Completed |
| Hearing Support                              | Assistant Principal Hearing           | Description of the Party of the Party of the | Declined  |
| Vision Support                               | Assistant Principal Vision            |                                                                                                    | Completed |

### I need to change or add sections in the Access Request application

The author completes the set up page and selects the sections that are required and that will appear in the application.

When the status of the application is *Draft* the author selects:

- the student's year level which creates the correct Summary Profile section
- the disability support sections that will appear in the application
- whether the application is for Integration Funding Support at another school (transition point) which
  requires the Principal to select the transition school Principal that they have spoken to on their
  verification page
- whether the application is for a shared enrolment with an ED/BD setting

When the status is **Open** the Author is able to make changes to the Setup page by clicking into the page.

When the status of the Access Request is *Validated* or *Validated Open* the Principal first needs to decline the first section - Access Request Setup - on the Verification page. The School Author is then able to make changes to the Setup page.

Changing the author on the home page will also make the set up page available. The Principal or any author in the school is able to change the author by selecting 'Re-assign Author' and choosing another author in the school.

This is found is under the list of student names on the 'My Access Request' screen.

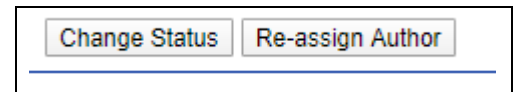

### I am unable to participate in/sign off on an Access Request

If a staff member's name doesn't appear, check that he/she has been assigned a School Participant role by the Principal of the school in Access Management Utility (AMU).

Participants who work across a large number of schools such as School Psychologists, and who have inadvertently been given the Principal role at one of the schools, can occasionally have difficulties being added to an Access Request even though they have been added in AMU. Please contact your School Services team member so they can refer this overload problem on to the correct resolution team.

#### Assigning responsibilities to staff members

When the School Author selects specific support documents in the Access Request Setup screen, the program automatically generates the positions in the school required to complete that Access Request.

The School Author adds the names of the school personnel who will be responsible for completing section(s) of the Access Request.

To assign these School Participants, click on the search icon to the right of the role field and select the staff member's name from the list.

| Highsh as a     MH/ED/BD a     Autism Sup     Hearing Su     Vision Supp | a second language (ESL)<br>Support<br>port<br>opport<br>wort                                                                                                    |                        |                    |                                             |
|--------------------------------------------------------------------------|----------------------------------------------------------------------------------------------------|------------------------|--------------------|---------------------------------------------|
| Select support<br>documents to<br>generate roles<br>required             | Step 2: Access Request Role Assignment Please assign participants to the following roles *Learning Support Team Coordinator : *Principal : *School Counsellor : *District Guidance Officer : *Class Teacher : |                        |                    | Click to add<br>names of sta<br>responsible |
|                                                                          |                                                                                                    | Save after adding each | Save Save and Next | Save and Exi                                |

To avoid deleting the names of the assigned school personnel, click <save> each time a name is added.

#### Delegating roles through the Access Management Utility (AMU)

The Access Management Utility (AMU) provides school-based staff with access to the Enrolment Registration Number (ERN) system including the online Access Request program.

To assign roles, select the ERN application button through the school's AMU on the Home screen.

| View Help Access Management Utility.<br>Home Welcome Welcome                    |                          |
|---------------------------------------------------------------------------------|--------------------------|
| Home<br>Logoff Welcome                                                          |                          |
| Logoff Welcome                                                                  |                          |
|                                                                                 |                          |
| Please select a Location (+ Org Unit for TAFE Colleges) and Application, then c | ck the Next button to co |
| Lesstien(a)                                                                     |                          |
| School                                                                          | ~                        |
| OR                                                                              |                          |
| Non Gov Location(s) SELECT a Non Gov location M                                 |                          |

#### **On-site staff**

To assign roles to staff members who are on-site (appointed permanently or temporarily to the school), the Principal of the school:

1. logs on to the Department's portal using his/her personal account and password under Essentials, selects AMU,

or

- 2. selects the My Applications tab and then the school's AMU
- 3. under Application of AMU clicks on the <ERN Enrolment and Registration Number> application
- assigns the Principal role to himself/herself (Note: the Principal role also includes the School Author actions)
- 5. assigns the Principal role to another staff member who works full time at the school who will have the authority to submit Access Requests to the Principal Network on behalf of the Principal of the school if required
- assigns the School Author role to staff members who will set up any Access Requests preferably not the Principal
- 7. assigns the School Participant role to staff members who will contribute to any Access Request

#### **Off-site or temporary staff**

Staff members who are off-site (not based at the school) or appointed temporarily to the school can be assigned roles as School Author and/or School Participant.

Staff members who are off-site may be added when:

- a student has shared enrolment, between, for example, the census school and a behaviour school (the non-census school)
- a student has transferred from another school and staff from that school are prepared to assist with completing the Access Request
- the Access Request requires a hearing, vision, autism or mental health support document.

To assign roles to off-site or temporary staff, complete the steps 1–3 for on-site staff; confirm the names of the assistant principal hearing, assistant- principal vision, school counsellor, school psychologist, senior psychologist education and any others as required; and then:

1. select the link <Add person not in the list> at the bottom of the school staff list

- 2. use the <State Wide Staff Search> to find the staff member's name
- **3.** click on the staff member's surname once when it appears below the search button (that name now appears under <Staff Not at this site>)
- **4.** assign that staff member a role before assigning the next Access Request role (if this is not done, that staff member's name will disappear and not be listed under <Staff Not at this site>).

#### **Important note:**

Staff who work across a number of schools should not be provided the Principal role in AMU. Each role duplicates across all schools that the staff member is added to. The large amount of coding underlying the Principal role will lead to system overload and problems adding the participant to an Access Request as they are added to additional schools.

To remove a name listed under <Staff Not at this site> de-select any checked boxes.

| * This is a r<br>* Some St=<br>Casual pc | eal-time ap<br>ff member<br>Assign<br>School | oplication, as yo<br>Assign<br>School      | ou make cha<br>e at the sar | anges on th<br>ne location | his screen us<br>because the<br>Assign<br>Principals | er recori              | ds & s<br>wo po   |
|------------------------------------------|----------------------------------------------|--------------------------------------------|-----------------------------|----------------------------|------------------------------------------------------|------------------------|-------------------|
| Filter                                   |                                              |                                            |                             |                            |                                                      |                        |                   |
| Staff List                               | Access<br>Request<br>School<br>Author        | Access<br>Request<br>School<br>Participant | ESL<br>Manager              | Enquiry<br>Only            | Principal                                            | SBSR<br>Group<br>Offer | SB<br>Sch<br>Acti |
| A<br>M                                   |                                              |                                            |                             | ~                          |                                                      |                        | E                 |
| A<br>M                                   |                                              |                                            |                             | •                          |                                                      |                        | E                 |
| BI                                       | ~                                            |                                            |                             |                            |                                                      |                        | E                 |
| B                                        |                                              |                                            |                             | ~                          |                                                      |                        | E                 |
| C<br>JL                                  |                                              |                                            |                             | ~                          |                                                      |                        | E                 |
| II                                       | ~                                            | ~                                          |                             |                            |                                                      |                        | E                 |
| Staff Not<br>at this<br>site.            | -                                            | Staff locate<br>off-site                   | be                          |                            |                                                      |                        |                   |
| В<br>D                                   | <b>V</b>                                     | <b>v</b>                                   |                             | <b>v</b>                   |                                                      |                        |                   |
| P<br>K                                   |                                              |                                            |                             | ~                          |                                                      |                        | E                 |
| Add person                               | not in the li                                | <u>st.</u>                                 | Click &<br>Search           | use Statew<br>to add off-  | ide Staff<br>site staff                              |                        |                   |

### I need to change an Access Request participant

When the status of the Access Request is 'Open' the School Author can access the Access Request Setup page and change the participant

When all the sections of an Access Request have been completed and the Access Request has a status of either '*Validated'* or '*Validated Open'* the School Author and the Principal will see a people icon to the left of the student's SRN on the Home page.

| × |   |    | SRN \$    | Student Name 💠          | Status 🕈       | Creatio  |
|---|---|----|-----------|-------------------------|----------------|----------|
|   |   | 2  | 447562782 | ARFive, ARPFive         | VALIDATED OPEN | 30 May   |
|   |   | 22 | 447562774 | ARFour, ARPfour         | VALIDATED      | 29 May   |
|   |   | 2  | 447562766 | ARThree, ARPThree       | VALIDATED      | 29 May   |
|   |   |    | 447562961 | And,AndOne              | IN PROGRESS    | 01 Jun   |
|   |   | 2  | 447565145 | AndOrOne,AOOne          | VALIDATED OPEN | 19 Jul 2 |
|   |   |    | 447565153 | AndOrTwo,ATwo           | IN PROGRESS    | 20 Jul 2 |
|   |   |    | 447559544 | AndersonTwo, Andtwo     | IN PROGRESS    | 15 Mar   |
|   |   |    | 447555549 | EI,Invention            | VALIDATED      | 27 Sep   |
|   | 8 | Ì  | 447563941 | ExceptionOne,Eone       | OPEN           | 26 Jun   |
|   |   |    | 447562979 | FridayTest,FTOne        | IN PROGRESS    | 01 Jun   |
|   |   |    | 447561140 | GUrpreet Wed, Wednesday | IN PROGRESS    | 18 Apr   |

The Principal or the Author selects the people icon, chooses a new participant and then saves.

### I am unable to complete a section of an Access Request

The Author is only responsible for the Setup page. It is the Learning and Support Coordinator who completes the Provision Requested page and many of the following pages.

As an example:

| Section                                      | Role                                  |
|----------------------------------------------|---------------------------------------|
| Access request setup                         | Author                                |
| Provision requested                          | Learning and Support Coordinator      |
| School details                               | Learning and Support Coordinator      |
| Disability confirmation                      | Learning and Support Coordinator      |
| Access to facilities & specialised equipment | Learning and Support Coordinator      |
| Travel support need                          | Learning and Support Coordinator      |
| Risk management                              | Learning and Support Coordinator      |
| DoE support accessed                         | Learning and Support Coordinator      |
| Non DoE Support Accessed                     | Learning and Support Coordinator      |
| Summary Profile                              | Year Advisor                          |
|                                              | Learning and Support Coordinator      |
| MH/ED/BD Support                             | Learning and Support Coordinator      |
|                                              | School Counsellor/School Psychologist |
|                                              | Senior Psychologist Education/DGO     |

#### Pages where there is no date and sign to save

Some pages such as School Details do not have a Save and Date. It is important that the participant selects 'Next Page' on the bottom right of the page as this updates the system to recognise that the page has been checked and completed.

#### Saving and sign dating sections

Assigned School Participants can write their respective sections and save them by clicking *Save* or *Save and exit*. Some sections only require saving while others require the School Participant to sign date them.

This sign date function is a key component in the Access Request program. It requires selecting the current date from the calendar to the right of the *sign date* field.

#### **Completing sections in order**

It is possible to draft a section but it cannot be 'sign dated' until the previous School Participant has 'sign dated' his/her section.

Once an assigned School Participant 'sign dates' a section, the program generates an email to the next School Participant. (Schools may opt to disable the email function in ERN.)

When the last School Participant has 'sign dated' his/her section, the program automatically:

- changes all sections to 'read only'
- changes the 'Principal's Verification' screen to 'read/write' and, if additional reports have been included, relocates the paper clip icon to that screen
- sends an email to the assigned Principal notifying him/her that the Access Request is ready to be verified

### I am unable to start an Access Request

#### **Confirm student enrolment**

Before an Access Request is set up, a student must be:

• 'enrolled (in attendance)' or 'applied to enrol (risk-assessed)' at the census school

OR

 'pre-enrolled' with a status of registered or applied to enrol (for a student new to the publicrecogno school system)

#### **Census enrolment**

The school where the student has census registration must submit the Access Request.

If a student has an 'applied to enrol (risk-assessed)' registration at another school, the Principal of that school can take responsibility for developing and submitting an Access Request.

#### **Non-census enrolment**

If a student has a shared enrolment in a mainstream school and another school, for example a behaviour school, the Principal of the non-census school cannot create or submit the Access Request.

### I am unsure what the status of the Access Request means

A student can only have one Access Request active at any one time. A student can, however, have more than one Access request created in a calendar year.

An Access Request is active when its status is 'Draft', 'Open', 'Validated' and 'Validated Open'. Once the school submits the Access Request the active statuses are 'Submitted or 'In Progress'.

| Access Request St | atus — Active                                                                                                    |
|-------------------|----------------------------------------------------------------------------------------------------|
| Draft             | Access Request has been created by the Author but the Setup page (Author) and the Provision Requested page (Learning & Support Coordinator) have not been completed |
| Open              | The Learning and Support Coordinator has completed the 'Provision Requested section and participants are completing their sections                                  |
| Validated         | Participants have completed their sections - awaiting Principal to sign off or decline                                                                              |
| Submitted         | Principal has signed off and submitted the request to School Services                                                                                               |
| In Progress       | Received by School Services and actioned in the Access Request Process                                                                                              |
| Validated Open    | One or more section/s have been declined by the Principal for review/amendment                                                                                      |

A student can have many inactive Access Requests. An Access Request is inactive when its status is completed, declined or withdrawn.

An Access Request will automatically withdraw itself when it has a status of 'Draft', 'Open', 'Validated' or 'Validated Open' and the Access Request has not changed its status within the last 12 months.

| Access Request Status – Inactive |
|----------------------------------|
| Completed                        |
| Declined                         |
| Withdrawn (by Parent)            |
| Withdrawn (by School)            |
| Withdrawn (Automatically)        |
| Withdrawn (by Principal Network) |

An Access Request that has been withdrawn by the school, parent or Principal Network can be reactivated within 12 months of its creation date.

To reactivate: search 'My Access Requests' with the selection for Access Request showing as 'Inactive' to find the student. Click the tick box next to the student's 'Withdrawn' Access Request and select 'Change Status'. You will now be able to change the status of the Access Request back to what it was prior to being withdrawn.

### How do I view the progress of an Access Request

Schools may view the progress of an active Access Request and relevant priorities at any time through the school's 'My Access Requests'.

To view the current status of each priority hover the mouse over the status of the Access Request. A status of 'In Progress' indicates that the Access Request has been submitted and the priority/s is/are being considered by School Services.

|                                         | Search Criteria         |                                                                            |                                                                                                    |                                                              |                                                  | ¥                  |                             |
|-----------------------------------------|-------------------------|----------------------------------------------------------------------------|----------------------------------------------------------------------------------------------------|--------------------------------------------------------------|--------------------------------------------------|--------------------|-----------------------------|
|                                         | Search by A<br>Scho     | ccess Request : 🔹                                                          | ]<br>Calendar Year A<br>All 🔹                                                                                                   | Se<br>Access Request<br>Active                               | arch by Student : C<br>Access Request Sta<br>All | atus               |                             |
|                                         |                         | Access r<br>Access reque<br>Show Requests<br>Show Requ                     | request author :<br>est participant :<br>only Assigned :<br>ests raised by :                                                    | <ul> <li>G</li> <li>All authors ▼</li> <li>School</li> </ul> | •                                                |                    |                             |
| students (Total = 2)                    |                         |                                                                            | Go                                                                                                    |                                                              |                                                  |                    |                             |
| If you require assistance with the      | Access Request process, | please and the online                                                      | e help 🕜 located                                                                                                    | d in the top sight                                           | hand corner to find th                           | e contact person/s | for your principal network. |
| ce Desk Request or call 1800 338 483 (N | 1-F 7:30am-6pm).        | IN PROGRESS<br>IN PROGRESS<br>Categorical<br>Prority2: Inte<br>Funding Sup | 06 Aug 2015<br>25 Apr 2015<br>poort Class (SCAS - M<br>(MC)), Assigned to Par<br>egration Funding Sup<br>poort), Assigned to Pa | ulti<br>nel<br>port (Integration                             | 8 A g 2015<br>7 May 2015                         |                    |                             |

### How do I change the Author or the Status of the Access Request

On the home page under the list of students with active Access Requests are two buttons visible to the School Author and Principal. Select the button to change the Access Request status or the author. Where possible the author and the Principal should be different participants so two staff members are able to make these changes.

|                                                                                                    | 🞽 Search Criteria                                  | X                                                      |                                            |  |  |  |  |  |  |
|----------------------------------------------------------------------------------------------------|----------------------------------------------------|--------------------------------------------------------|--------------------------------------------|--|--|--|--|--|--|
|                                                                                                    |                                                    |                                                        |                                            |  |  |  |  |  |  |
|                                                                                                    | Search by Access Request : 💿                       | Search by Student : 🔘                                  |                                            |  |  |  |  |  |  |
|                                                                                                    | School Calent                                      | lar Year Access Request Access Request Status          |                                            |  |  |  |  |  |  |
|                                                                                                    | Burwood Public School 🔍 All 🔽                      | Active V All V                                         |                                            |  |  |  |  |  |  |
| Access mouses without                                                                                                    |                                                    |                                                        |                                            |  |  |  |  |  |  |
| Access request participant :                                                                                                    |                                                    |                                                        |                                            |  |  |  |  |  |  |
| Show Requests only Assigned :  All autons                                                                                        |                                                    |                                                        |                                            |  |  |  |  |  |  |
| Show Requests raised by : School                                                                                                 |                                                    |                                                        |                                            |  |  |  |  |  |  |
|                                                                                                    |                                                    | Go                                                     |                                            |  |  |  |  |  |  |
|                                                                                                    |                                                    |                                                        |                                            |  |  |  |  |  |  |
| Legends                                                                                                    |                                                    |                                                        |                                            |  |  |  |  |  |  |
| Sections are all completed 🕹 Change participants when validated or validated open OAdd documents when requested after submission |                                                    |                                                        |                                            |  |  |  |  |  |  |
| PAdd attachments prior to submission Pathelp for each specific section To download application                                   |                                                    |                                                        |                                            |  |  |  |  |  |  |
| 創To find download                                                                                                    | Charce Salus                                       | Author turbas & Defaciant activ                        | iy accorga                                 |  |  |  |  |  |  |
|                                                                                                    | Author & Principal only                            | Author & Principal only                                |                                            |  |  |  |  |  |  |
| Matching Students (Total = 2)                                                                                                    |                                                    |                                                        |                                            |  |  |  |  |  |  |
|                                                                                                    | and Demusch process, places slick black action but |                                                        | at manage in fact your principal patronali |  |  |  |  |  |  |
| If you require assistance with the Acc                                                                                           | iss request process, please click the online hei   | located in the top right hand comer to find the contac | te person/s for your principal network.    |  |  |  |  |  |  |
| X SRN ♦                                                                                                    | Student Name                                       | Creation Date    Principal Sign Date                   | Author    Report                           |  |  |  |  |  |  |
| 450430587                                                                                                    | Jurwood, burwoodtwo IN PROGRESS                    | 23 Oct 2017 23 Oct 2017                                | GURPREET.KAUR90                            |  |  |  |  |  |  |
| 🗌 🙆 💐 457479344                                                                                                    | est,pdf VALIDATED                                  | 24 Oct 2017                                            | GURPREET.KAUR90                            |  |  |  |  |  |  |
| Change Status Re-assign Author                                                                                                   |                                                    |                                                        |                                            |  |  |  |  |  |  |
|                                                                                                    |                                                    |                                                        |                                            |  |  |  |  |  |  |
|                                                                                                    |                                                    |                                                        |                                            |  |  |  |  |  |  |